## Krankmeldung von Schüler\*innen

Ab Montag, den 10.1.2022 bitten wir Sie, Ihre Kinder möglichst selbst per Webuntis krank zu melden. Dazu können Sie entweder den heimischen Computer und einen Internetbrowser oder das Handy und die Untis-Mobile-App nutzen. Beide Verfahren werden im Folgenden erläutert.

## Computer/Internetbrowser

- ✓ Gehen sie auf Webuntis.com, wählen Sie die Schule aus und melden sich dann mit Ihren oder den Zugangsdaten Ihres Kindes an.
- ✓ Gehen Sie im linken Auswahlmenü auf "Übersicht" und klicken dort auf "Abwesenheit melden"

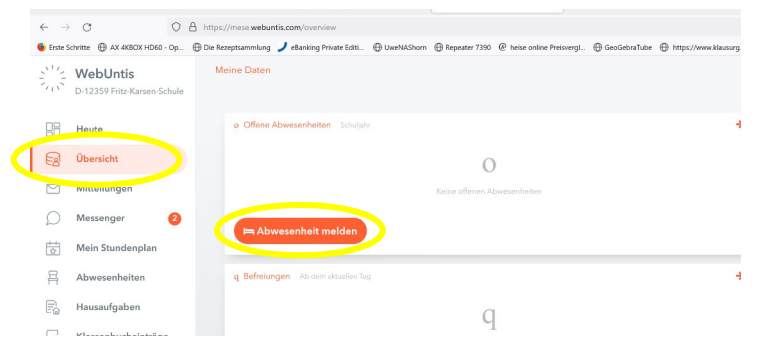

 Im folgenden Fenster die notwendigen Informationen eingeben und den Grund des Fernbleibens auswählen (i.A. natürlich krank). SPEICHERN am Ende nicht vergessen!!!

| Abwesenheit melden |                | × |
|--------------------|----------------|---|
| Zeitraum           |                |   |
| 8.1.2022 08:00     | 8.1.2022 18:30 |   |
| Abwesenheitsgrund  |                |   |
| н                  |                | * |
| Exk                |                |   |
| Klausur            |                |   |
| krank              |                |   |
| Abbrechen          |                |   |

Fertig

Damit sind Sie Ihrer Informationspflicht nachgekommen!

Bitte bedenken Sie, dass die schriftliche Benachrichtigung dennoch nach spätestens drei Tagen bei den Klassenleitungen sein muss!!

## Handy/App Untismobile

Es wird hier im Beispiel die Android-Version im dunklen Modus genutzt. Die IPhone-Version kann sich davon in Teilen etwas unterscheiden!

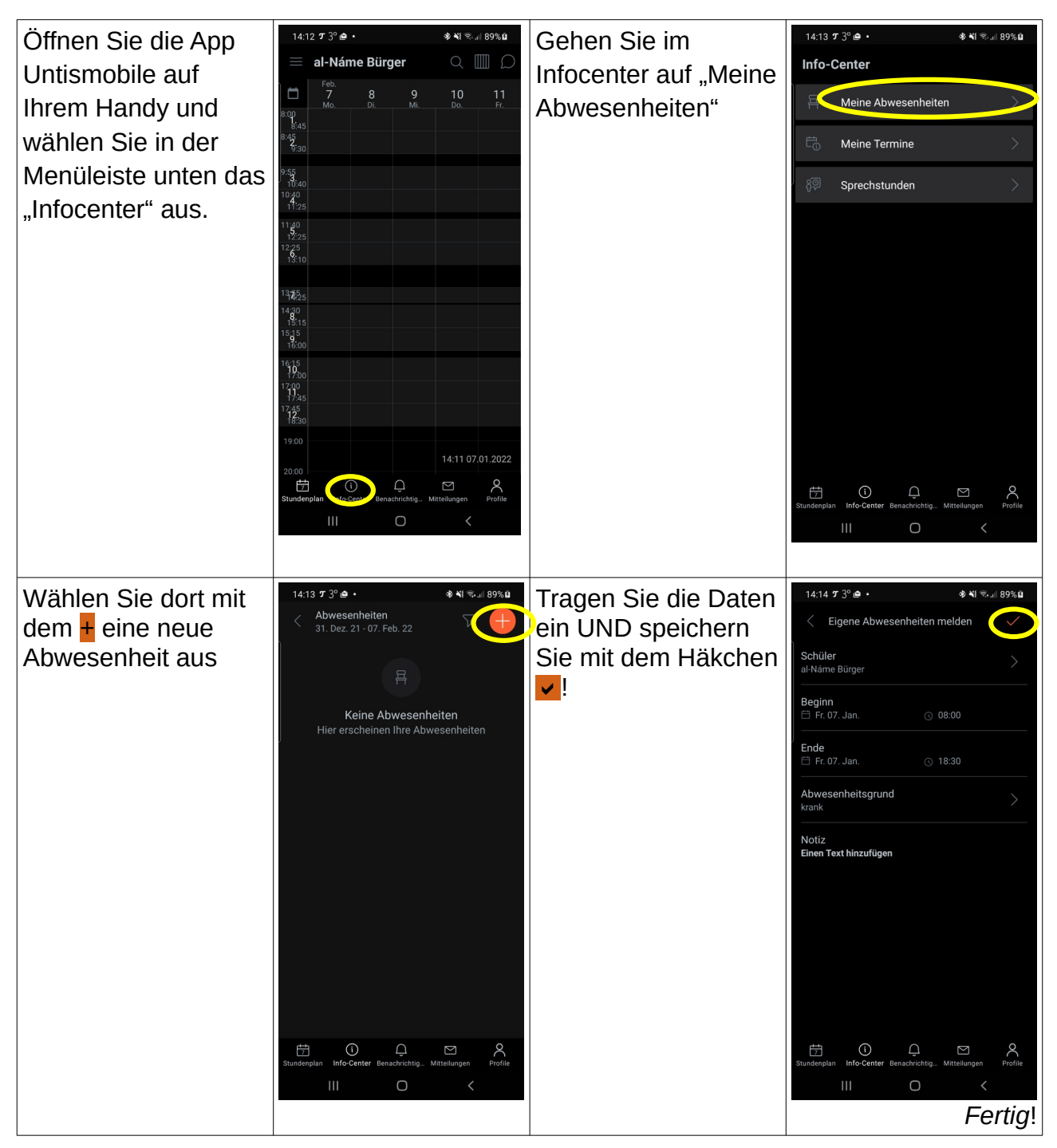

Bitte vergessen Sie auch hier nicht, dass nach drei Tagen eine schriftliche Meldung bei der Klassenleitung sein muss!